# Handreichung RTMB Rechen-Test Mathematische Basiskompetenzen

# 2. Auswertung RTMB

Die Auswertung des RTMB erfolgt mit der Excel-Datei "RTMB\_auswertungsdatei\_17.03.2022.xlsx".

#### 2.1 Eingabe der Testergebnisse

Beim Öffnen der Datei wird das erste Tabellenblatt mit dem Namen "Da" (für "Daten") angezeigt. Insgesamt besteht die Excel-Datei aus 42 Tabellenblättern. Lediglich in die Tabellenblätter "Da" und "Werte1" müssen Daten eingetragen werden. Achtung: Die blau unterlegten Tabellenblätter werden nur benötigt, wenn der Test zu einem späteren Zeitpunkt wiederholt wird (z.B. am Ende des Schuljahres).

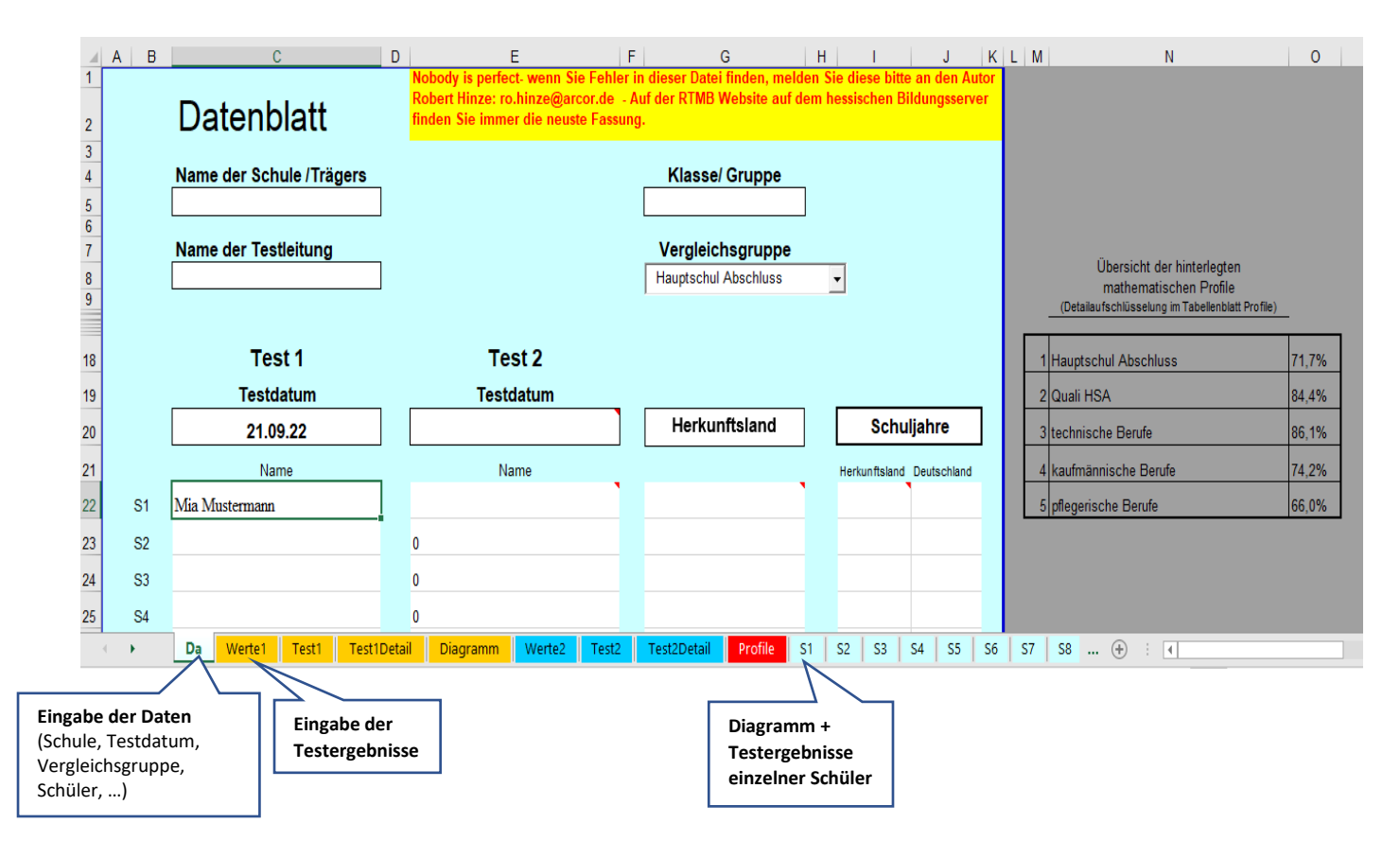

### 1) Tabellenblatt "Da"

Im Tabellenblatt "Da" werden Name der Schule, Name der Lehrkraft und die Klassenbezeichnung eingetragen.

Als Vergleichsgruppe wird "Hauptschul-Abschluss" ausgewählt.

Im Anschluss daran tragen Sie in der Spalte "Test 1" das Testdatum und darunter der Reihe nach die Namen der teilnehmenden Schüler ein.

Die Spalte "Test 2" bleibt frei. Sie wird nur benötigt, wenn der Test zu einem späteren Zeitpunkt wiederholt wird.

Weitere Daten zum Schüler wie Herkunftsland und Schulbesuchsjahre können, müssen aber nicht eingetragen werden.

# 2) Tabellenblatt "Werte1"

Hier werden die Ergebnisse für jeden einzelnen Schüler eingetragen.

Teil 1 von Spalte D bis Spalte CL, Teil 2 von Spalte CN bis Spalte EQ.

| Teil 1 |     |                    |     |     |        |        |     |     |       |        | Te                | eil 2 |     |     |     |     |         |      |     |     |        |      |     |     |                   |      |
|--------|-----|--------------------|-----|-----|--------|--------|-----|-----|-------|--------|-------------------|-------|-----|-----|-----|-----|---------|------|-----|-----|--------|------|-----|-----|-------------------|------|
|        | 00  | CD                 | CE  | CE  | 00     | СН     | CL  | CL  | CK    | CL     | CM                | CN    | 0.0 | CP  | 0.0 | CR  | <u></u> | CT   | CU  | CV  | CW     | CX   | CY  | C7  | DA                | DB   |
|        | 23b | Grundrech<br>nen 2 | 24a | 24b | 24c    | 224d   | 25a | 25b | 25c   | 25d    | Überschl<br>agen  | 26a   | 26b | 26c | 26d | 27a | 27b     | 27c  | 27d | 28a | 28b    | 29a  | 29b | 29c | Maße              | 30a  |
| -      | 4   |                    | 900 | 200 | 12.000 | 42 Mil | 8   | 5   | 12,79 | 199,52 |                   | 90    | 180 | 60  | 50  | 340 | 242     | 7891 | 3   | 400 | 31.000 | 3200 | 102 | 999 |                   | 2,50 |
|        | 1   | 6,5<br>9,5<br>0,0  | 1   | 1   | 1      | 1      | 1   | 1   |       | 1      | 5,0<br>5,0<br>0,0 |       |     |     |     |     |         |      |     |     |        |      |     |     | 0,0<br>0,0<br>0,0 |      |
|        |     | 0,0<br>0,0         |     |     |        |        |     |     |       |        | 0,0<br>0,0        |       |     |     |     |     |         |      |     |     |        |      |     |     | 0,0<br>0,0        |      |

Das richtige Ergebnis einer Aufgabe wird jeweils in Zeile 3 angezeigt (Lösungen). Wählen Sie einen Schüler (S1, S2, ...) aus.

Tragen Sie in die entsprechende Zeile eine **1 für richtig gelöste Aufgaben** ein.

Falsche oder fehlende Lösungen werden nicht eingetragen, das Feld bleibt also leer. Für Teillösungen können 0,5 Punkte eingetragen werden.

| P4   | ٣                  | $X \checkmark f_{t}$ 1              |       |         |               |         |       |                 |       |          |        |         |              |            |          |      |      |            |    | ۷   |
|------|--------------------|-------------------------------------|-------|---------|---------------|---------|-------|-----------------|-------|----------|--------|---------|--------------|------------|----------|------|------|------------|----|-----|
| A    |                    | В                                   | С     | D       | Е             | F       | G     | н               | 1     | JK       |        | L       | M            | N O        |          | Р    | Q    | R          | S  | Τ 🗎 |
|      |                    |                                     |       |         |               |         |       |                 |       |          |        |         |              |            |          |      |      | Grundrechn |    |     |
| 1    |                    | Aufgaben Nr.                        |       | 1a      | 1b            | 1c      | 2a    | 2b              | 2c    | 3a       | 4a     | 5a      | 5b           | 6a         | 6b       | 7    | 8    | en 1       | 9a | 9b  |
| 3    |                    | Lösungen                            |       | / 9     | 31            | 102     | 5     | 17              | 198   | 15       | 5      | 14      | 4            | 207        | 700      | 8648 | 5816 |            | 21 | 32  |
| 4    | S1                 | Mia Mustermann                      |       | 1       | 1             | 1       | ~     | 1               | 1     | 1        | 1      | 1       | 0,5          | 1          | 1        | 1    | 1    | 10,0       | 1  | 1   |
| 5    | S2                 | 0                                   |       |         | $\Lambda$     |         |       |                 |       |          |        |         |              |            |          |      |      | 0,0        |    |     |
| 6    | 63                 |                                     |       |         | /             |         |       |                 |       |          |        |         |              |            |          |      |      | 0,0        |    |     |
| 7    | Ric                | htiges Ergebnis der                 |       |         | س<br>ماهما ما | ی ا     | - 4 - |                 |       | <u> </u> |        |         |              |            | <u> </u> |      |      | 0,0        |    |     |
| 8    | jeweiligen Aufgabe |                                     |       | abe     |               |         | ste   | Falsche Losung/ |       |          |        |         |              | Teillösung |          |      |      | 0,0        |    |     |
| 9    | , , ,              |                                     |       | A       | utgat         | be      |       | l f             | ehlen | de Là    | bsung  |         |              |            |          |      |      | 0,0        |    |     |
| 10   | S7                 | 0                                   |       |         |               |         |       |                 |       |          |        |         | L            |            |          |      |      | 0,0        |    |     |
| 11   | S8                 | 0                                   |       |         |               |         |       |                 |       |          |        |         |              |            |          |      |      | 0,0        |    |     |
| 12   | S9                 | 0                                   |       |         |               |         |       |                 |       |          |        |         |              |            |          |      |      | 0,0        |    |     |
| 13   | S10                | 0                                   |       |         |               |         |       |                 |       |          |        |         |              |            |          |      |      | 0,0        |    |     |
| 14   | S11                | 0                                   |       |         |               |         |       |                 |       |          |        |         |              |            |          |      |      | 0,0        |    |     |
| 15   | S12                | 0                                   |       |         |               |         |       |                 |       |          |        |         |              |            |          |      |      | 0,0        |    |     |
| 16   | S13                | 0                                   |       |         |               |         |       |                 |       |          |        |         |              |            |          |      |      | 0,0        |    |     |
| 17   | S14                | 0                                   |       |         |               |         |       |                 |       |          |        |         |              |            |          |      |      | 0,0        |    |     |
| 18   | S15                | 0                                   |       |         |               |         |       |                 |       |          |        |         |              |            |          |      |      | 0,0        |    |     |
| 19   | S16                | 0                                   |       |         |               |         |       |                 |       |          |        |         |              |            |          |      |      | 0,0        |    |     |
| 20   | S17                | 0                                   |       |         |               |         |       |                 |       |          |        |         |              |            |          |      |      | 0,0        |    |     |
| - 21 | S18                | a Werte1 Test1 Test1Detail Diagramm | Werte | 2 Test2 | Test2Det      | Profile | S1 S2 | S3 S4           | S5 S6 | S7 S8    | S9 S10 | S11   S | 12   513   5 | 514 515    | S16 S17  | S18  |      |            |    | •   |

Im Beispiel hat die Schülerin Mia Mustermann die Aufgabe 2a falsch gelöst oder nicht bearbeitet. Das Feld bleibt leer.

Aufgabe 5b war teilweise richtig, eingetragen werden 0,5 Punkte.

Alle anderen Aufgaben waren richtig gelöst, entspricht je 1 Punkt.

# 2.1 Auswertung der Testergebnisse

Der RTMB vergleicht Leistungen von Schülern, Klassen und Berufszweigen mit Anforderungsprofilen. Im Assessment der DBS vergleichen wir die Leistungen der Schüler mit den mathematischen Anforderungen, die zum Erreichen des Hauptschulabschlusses (Hessen) nötig sind.

Die Auswertung der Ergebnisse der Klasse finden sich in den Tabellenblättern "Test1", "Test1Detail" und "Diagramm".

Die Auswertung der Ergebnisse jedes einzelnen Schülers finden sich in den Tabellenblättern S1 bis S32.

### Tabellenblatt "Test1"

Das Tabellenblatt "Test1" zeigt den Leistungsstand **aller** Schüler in Bezug auf die gewählte Anforderung (in unserem Fall Hauptschulabschluss). Das Ergebnis des jeweiligen Schülers kann so mit der Anforderung zum Erreichen des Hauptschulabschlusses verglichen werden.

|    | Α    | В                     | С                          | E                     | F                 | G       | н          | 1               | J       | K       | L      | M     | N       | 0      | Р                 | Q                | R       | S        | т     |
|----|------|-----------------------|----------------------------|-----------------------|-------------------|---------|------------|-----------------|---------|---------|--------|-------|---------|--------|-------------------|------------------|---------|----------|-------|
| 1  |      | Klassenauswertung Übe |                            |                       |                   | Test    | 1          |                 |         |         | Testda | atum: | 21.09.2 | 022    |                   |                  | Klasse: | 0        |       |
| 2  |      | Hauptschul Abschluss  | Anforderung<br>Gesamttest: | Anforderung<br>Teil 1 |                   |         | <b>75%</b> | 70%             | 83%     | 85%     | 71%    | 67%   | 71%     | 75%    | <b>67</b> %       | 64%              | 64%     | 75%      | 60%   |
| 3  |      |                       | 72%                        | 75%                   | Schulbesuchsjahre |         | Grund      | 1 x 1           | Zahlen  | Stellen | Brüche | Grund | Übers   | Teil 1 | Maße              | Dreis            | Proz    | Geometr  | räun  |
|    |      |                       | Ergebnis                   |                       | Herkunfts         | Deutsch | rechn      |                 | schreib | wertsy  |        | rechn | chlag   |        |                   | atz              | ente    | ie 1 + 2 | Vorst |
| 4  |      | Schüler/in            | Test 1                     | Herkunftsland         | land              | land    | en 1       |                 | weise   | stem    |        | en 2  | en      |        |                   |                  |         |          | ng 1  |
| 5  | S 1  | Mia Mustermann        | 42%                        | 0                     | 0                 | 0       | 92%        | 70%             | 79%     | 65%     | 86%    | 54%   | 71%     | 74%    | 0%                | 0%               | 0%      | 0%       | 0%    |
| 6  | S 2  | Peter Beispiel        | 50%                        | 0                     | 0                 | 0       | 100%       | 80%             | 88%     | 95%     | 86%    | 79%   | 71%     | 86%    | 0%                | 0%               | 0%      | 0%       | 0%    |
| 7  | S 3  |                       |                            | •                     | 0                 | 0       |            |                 |         |         |        |       |         | И      |                   |                  |         |          |       |
| 8  | S 4  |                       |                            | $\sim$                | 0                 | 0       |            |                 |         |         |        |       |         |        |                   | $\sim$           |         |          |       |
| 9  | S 5  |                       | <u> </u>                   |                       |                   |         | <u> </u>   |                 |         |         |        |       |         |        |                   |                  | $\sim$  |          |       |
| 10 | S 6  | Relevant, wenn Tei    | 11                         | Vorauss               | etzung            | zum     |            | Relevant wenn r |         |         |        |       |         | nur    | Voraussetzung zum |                  |         |          |       |
| 11 | S 7  | und Teil 2            |                            | Erreiche              | en des            |         |            |                 |         |         | Toil 1 | durch | naefü   | hrt    |                   | Erreic           | hen     | des      |       |
| 12 | S 8  | durchaeführt wurde    | Hountee                    | hulaha                | chluce            | ~ [     |            |                 |         |         | uuru   | igeiu |         |        |                   | tooh             | lahaahl |          |       |
| 13 | S 9  |                       | riauptst                   | nuiaus                | 23                |         |            |                 | wurde   |         |        |       |         | паир   | เริงที่เ          | schulapschlusses |         |          |       |
| 14 | S 10 |                       |                            | 0                     | 0                 | 0       |            |                 |         |         | 1      |       |         |        |                   |                  |         |          |       |
| 15 | S 11 |                       |                            | 0                     | 0                 | 0       |            |                 |         |         |        |       |         |        |                   |                  |         |          |       |
| 10 | 0.40 |                       |                            |                       |                   |         |            |                 |         |         |        |       |         |        | 1                 |                  |         |          |       |

#### Tabellenblatt "Test1Detail"

In diesem Tabellenblatt werden die Ergebnisse **für jeden einzelnen Schüler** 40 mathematischen Kompetenzen zugeordnet und unter diesem Aspekt ausgewertet. Beispiel: In Spalte E ist zu sehen, wer die Additions- und Subtraktionsaufgaben im Zahlenraum bis 210 richtig berechnet hat und wer nicht.

|   | А   | В                    | С            | D  | Е                            | F                          | G                 | н                       | I.                                           | J                     | K                                 | L                                  | М                         | N                                |  |
|---|-----|----------------------|--------------|----|------------------------------|----------------------------|-------------------|-------------------------|----------------------------------------------|-----------------------|-----------------------------------|------------------------------------|---------------------------|----------------------------------|--|
| 1 |     | Klassenauswer        | tung Deta    | il |                              | Test 1                     |                   |                         |                                              | Testdatum: 21.09.2022 |                                   |                                    |                           |                                  |  |
| 2 |     | Hauptschul Abschluss | Anforderung: |    | 88%                          | 100%                       | 75%               | 50%                     | 50%                                          | 70%                   | 83%                               | 83%                                | 83%                       | 83%                              |  |
| 3 |     |                      | 72%          |    | Addition<br>/Subtrakti<br>on | Multiplikation<br>Division | Rechen<br>gesetze | Vertauschun<br>gsgesetz | schriftl.<br>Multiplikati<br>on/Divisio<br>n | 1 x 1                 | natürliche<br>Zahlen<br>schreiben | Dezimalz<br>ahlen<br>schreibe<br>n | 1000.<br>Trennzeic<br>hen | ganze<br>Zahlen<br>einordn∉<br>n |  |
|   |     |                      | erreichtes   |    |                              |                            |                   |                         |                                              |                       |                                   |                                    |                           |                                  |  |
| 4 |     | Schüler/in           | Ergebnis     |    |                              |                            |                   |                         |                                              |                       |                                   |                                    |                           |                                  |  |
| 5 | S 1 | Mia Mustermann       | 42%          | FΒ | 88%                          | 100%                       | 75%               | 100%                    | 100%                                         | 70%                   | 75%                               | <b>67%</b>                         | 100%                      | <b>67</b> %                      |  |
| 6 | S 2 | Peter Beispiel       | 50%          | FB | 100%                         | 100%                       | 100%              | 100%                    | 100%                                         | 80%                   | 92%                               | 100%                               | <b>67%</b>                | <b>67%</b>                       |  |
| 7 | S 3 |                      |              |    |                              |                            |                   |                         |                                              |                       |                                   |                                    |                           |                                  |  |
| 8 | S 4 |                      |              |    |                              |                            |                   |                         |                                              |                       |                                   |                                    |                           |                                  |  |

#### Tabellenblatt "Diagramm" - Klassenauswertung

Das Tabellenblatt "Diagramm" vergleicht das **Durchschnittsergebnis** der getesteten Schüler (gelbe Linie) mit dem **Anforderungsprofil** (Hauptschulabschluss) (schwarze Linie).

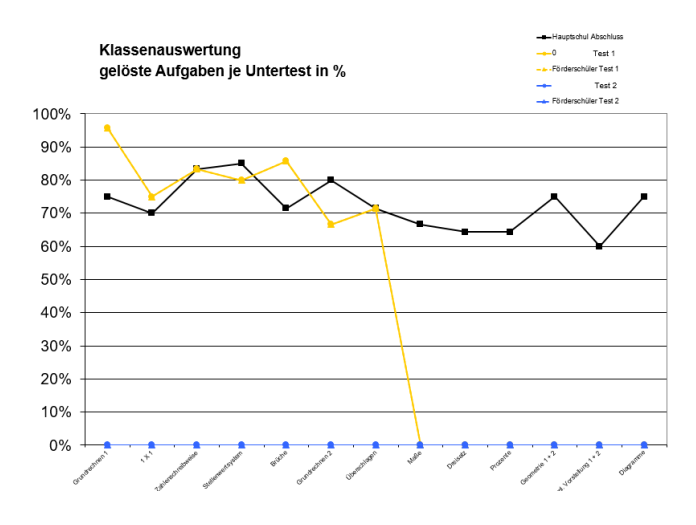

#### Tabellenblätter "S1" bis "S32"

Die Tabellenblätter "S1" bis "S32" vergleichen die einzelnen Ergebnisse jedes Schülers mit dem gewählten Anforderungsprofil (Hauptschulabschluss).

Im **Diagramm** zeigt die gelbe Linie das Ergebnis des Schülers, die schwarze Linie das Anforderungsprofil (Hauptschulabschluss).

Die **Detail-Auswertung** gibt noch differenzierter Auskunft über nahezu jede einzelne Rechenaufgabe.

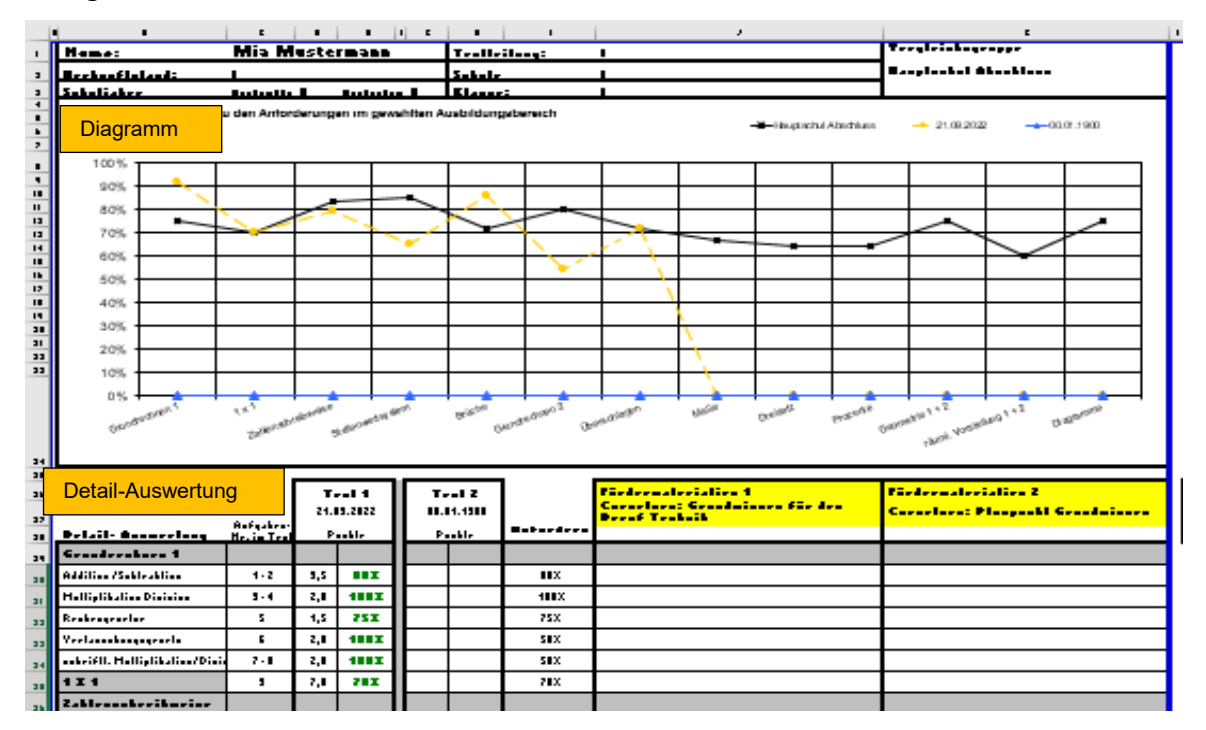

#### Förderplan (DBS-intern)

Das **Diagramm ist Bestandteil des Förderplans**. Es wird für jeden einzelnen Schüler ausgedruckt und mit dem Förderplan im Schülerakt abgelegt.